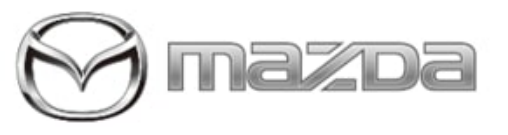

Subject:

CONNECTED VEHICLE SYMPTOM TROUBLESHOOTING

Service Alert No.: SA-017/22

Last Issued : 10/10/2022

# BULLETIN NOTES

This service alert supersedes the previously issued service alert listed below. The changes are noted in Red text.

| Previous TSBs: | Date(s) Issued:                                                                                                    |
|----------------|----------------------------------------------------------------------------------------------------|
| SA-017/22      | 08/25/22, 05/06/22, 04/04/22                                                                                               |
| SA-013/21      | 12/22/21, 10/13/21, 09/14/21, 05/11/21,<br>04/27/21, 03/15/21, 02/22/21, 02/08/21 and 02/02/2021                           |
| SA-031/20      | 12/09/20,11/30/20, 11/06/20, 10/28/20, 06/16/20, 06/05/20, 06/01/20, 05/18/20, 04/14/2020, 04/02/20, 03/11/20 and 02/27/20 |

# APPLICABLE MODEL(S)/VINS:

2019-2023 Mazda3 2020-2023 CX-30 2021-2023 CX-5 2021-2023 CX-9 2022 MX-30 2023 CX-50

# DESCRIPTION

Some customers may complain about any of the following:

- Infotainment Center Display does not provide the Authorization Code during the MyMazda App Connected Vehicle enrollment.
- Remote function(s) inoperative.
  - Engine Start / Stop
    - Door Lock / Unlock
  - Lights ON / OFF
- MAZDA CONNECT connected vehicle reception strength icon shows "X" or "\".

| Service Alert No.: SA-017/22 | Last Issued : 10/10/2022 |
|------------------------------|--------------------------|
|                              |                          |

Confirm the customer's phone and vehicle have good to strong reception during the concern as shown in the table below.

- If the reception is weak, move the vehicle to a location where the reception is good to strong as shown in the table, then try to get the Authorization Code and/or operate the remote functions before proceeding to the Repair Procedure if there is still an issue.
- If the reception is good to strong, proceed to the Repair Procedure.

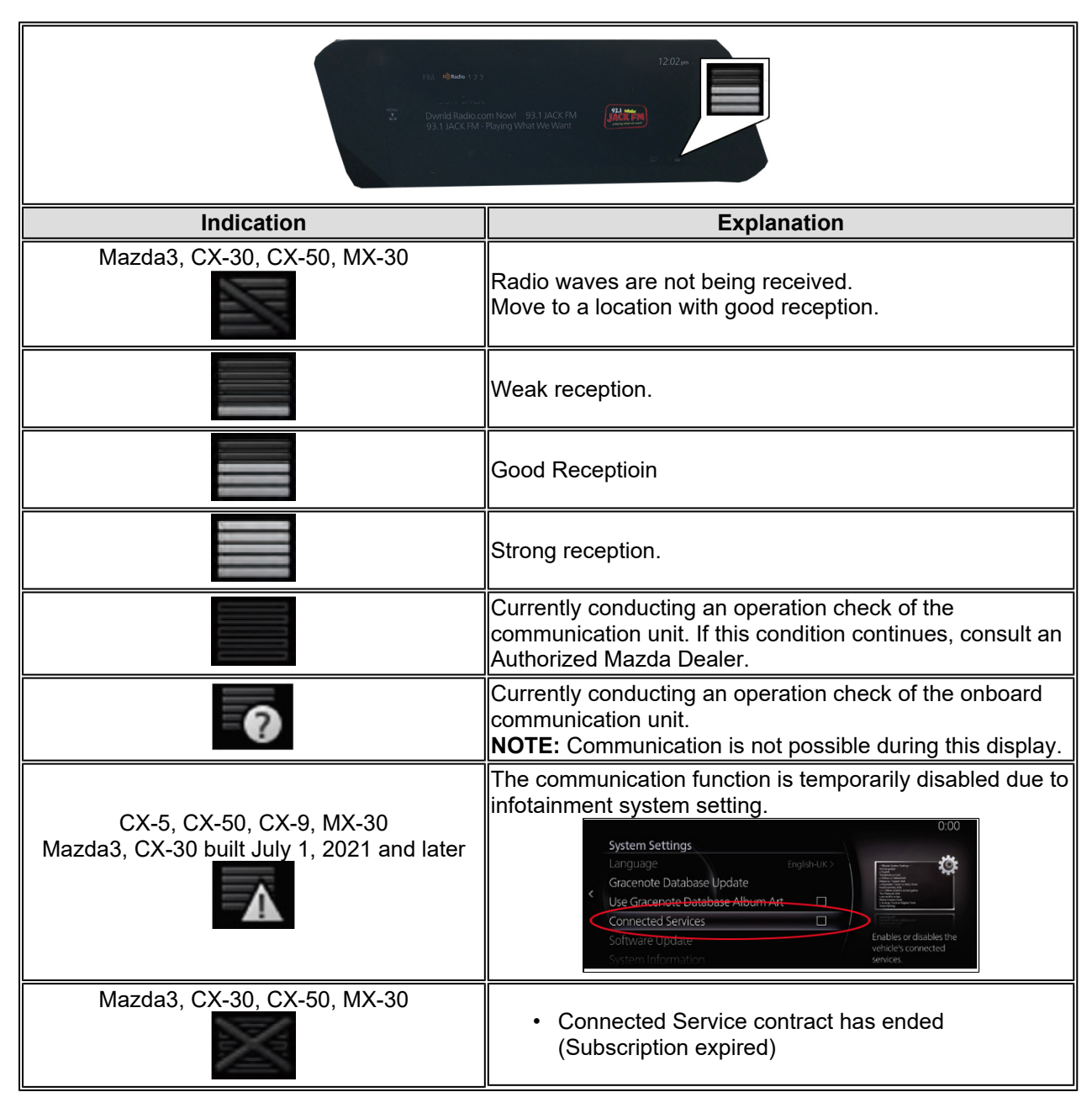

#### Page 2 of 19

| CX-5, CX-9                                                                                                    | <ul> <li>TCU has not been initialized, go to SA-004/21</li> </ul>                                                                                                    |
|----------------------------------------------------------------------------------------------------|----------------------------------------------------------------------------------------------------|
| Vehicles built before July 1, 2021<br>Vehicles built after July 1, 2021                                                                                                    | Customer deactivated Connected Services (Opt-Out) <ul> <li>eMDCS Warranty Vehicle Inquiry will show Campaign CSP04 Status Open</li> </ul>                                                                                                    |
| CX-5, CX-50, CX-9, MX-30<br>Mazda3, CX-30 built July 1, 2021 and later<br>Connected Services Disabled message<br>appears at engine start up<br>(Connected Services Disabled<br>Emergency call system can still be made<br>while connected services are disabled.<br>Enable<br>Cancel | Connected Services disabled (box unchecked)<br>System Settings<br>Language<br>Gracenote Database Update<br>Use Gracenote Database Album Art<br>Connected Services<br>Software Update<br>System Information<br>Enable Connected Services (box checked) to prevent<br>message appearing at engine start up.<br>System Settings<br>Gracenote Database Album Art<br>Connected Services<br>Software Update<br>System Settings<br>Connected Services<br>Software Update<br>System Settings<br>Connected Services<br>Software Update<br>System Information<br>System Settings<br>Connected Services<br>Software Update<br>System Information<br>Software Update<br>System Information<br>Note: If customer Opted-Out (CSP04), advise customer<br>to keep Connected Services box checked. The vehicle will<br>not transmit data. |
| Connected Vehicle Maintenance Mode                                                                                                    | Connected Vehicle Maintenance Mode enabled.<br>Go to MGSS SERVICE CAUTIONS FOR VEHICLES<br>WITH TELEMATICS COMMUNICATION SYSTEM to<br>disable Maintenance Mode.                                                                                                    |

Page 3 of 19

**CONSUMER NOTICE:** The information and instructions in this bulletin are intended for use by skilled technicians. Mazda technicians utilize the proper tools/ equipment and take training to correctly and safely maintain Mazda vehicles. These instructions should not be performed by "doit-yourselfers." Customers should not assume this bulletin applies to their vehicle or that their vehicle will develop the described concern. To determine if the information applies, customers should contact their nearest authorized Mazda dealership. Mazda North American Operations reserves the right to alter the specifications and contents of this bulletin without obligation or advance notice. All rights reserved. No part of this bulletin may be reproduced in any form or by any means, electronic or mechanical---including photocopying and recording and the use of any kind of information storage and retrieval system ---without permission in writing.

# Remote Engine Start Will Not Function under the following conditions

| ltem | m Condition                                                                                                    |  |  |
|------|----------------------------------------------------------------------------------------------------|--|--|
| 1    | Vehicle battery voltage low                                                                                                    |  |  |
| 2    | Automatic Transmission shift position except "P"                                                                                                    |  |  |
| 3    | Vehicles equipped with manual transmission                                                                                                    |  |  |
| 4    | Vehicle speed above 3 mi/h (5 km/h)                                                                                                    |  |  |
| 5    | Brake pedal switch malfunction                                                                                                    |  |  |
| 6    | Engine has been running by remote engine start function                                                                                                    |  |  |
| 7    | Engine started by remote engine start more than 2 consecutive times while the vehicle is not driven.<br>The vehicle must be driven 1-mile or 24-hours must pass from the last successful Remote Engine<br>Start for the use count to reset. |  |  |
| 8    | 2021 Mazda3, 2021 CX-30, CX-50, MX-30: Vehicle's electrical control area network (CAN) is in<br>"Sleep Mode"                                                                                                    |  |  |
| 9    | A registered key is detected in the vehicle                                                                                                    |  |  |
| 10   | Brake pedal switch detects brake application                                                                                                    |  |  |
| 11   | Low fuel warning                                                                                                    |  |  |
| 12   | Engine starts, then turns OFF due to abnormal high engine rpm detected. (Engine rotation over 3000 rpm continued for more than 0.2[s])                                                                                                    |  |  |
| 13   | No engine rpm detected after sending engine start request. (Engine rotation 0 rpm continued for more than 0.2[s])                                                                                                    |  |  |
| 14   | When the CAN data signal for engine shut off is present (e.g.: door ajar signal)                                                                                                    |  |  |
| 15   | After 10 second maximum cranking time                                                                                                    |  |  |
| 16   | Burglar alarm status is "Alarm" and "Alarm stand by" (CAUTION - DO NOT enable, see Theft-<br>Deterrent System section in SA-012/20)                                                                                                    |  |  |
| 17   | Room fuse blown/missing                                                                                                    |  |  |
| 18   | Connected Vehicle Maintenance Mode enabled (Restricted Transmitting Mode in MDARS)                                                                                                    |  |  |

#### Page 4 of 19

|    | Embedded Communications Restricted<br>The embedded communication device and infotainment:<br>display functions have been restricted. After the diagnosis<br>and/or repair is complete, utilize the same procedure used<br>to access this Embedded Communications Restricted mode<br>to exit and return to normal system operation. |  |  |
|----|----------------------------------------------------------------------------------------------------|--|--|
| 19 | Vehicle is parked (stored) for approximately 1 week or longer or in deep sleep mode.<br>Drive the vehicle for a few miles to recover.                                                                                                    |  |  |
| 20 | DTC Stored                                                                                                    |  |  |
| 21 | Aftermarket Remote Engine Start accessory installed.                                                                                                    |  |  |
| 22 | Mazda Remote Engine Start (BCKA-V7-620) accessory installed (No MyMazda app remote engine start function).                                                                                                    |  |  |
| 22 | a. Remove the Mazda Remote Engine Start (RES) Removal<br>a. Remove the Mazda Remote Engine Start (RES) accessory module.<br>b. Deactivate and activate Advanced Key(s). Refer to MGSS IMMOBILIZER SYSTEM-<br>RELATED PARTS PROGRAMMING [(US)]                                                                                      |  |  |
| 23 | First remote control attempt fails, second attempt works fine.<br>Go to TSB 16-002/20.                                                                                                    |  |  |
| 24 | CSP04 Status Open                                                                                                    |  |  |

# Remote Engine Start Function <u>Will</u> turn engine OFF under the following conditions

| ltem | Condition                                                                                   |  |
|------|---------------------------------------------------------------------------------------------|--|
| 1    | Vehicle door(s) opened                                                                      |  |
| 2    | Vehicle trunk opened                                                                        |  |
| 3    | Vehicle hood opened                                                                         |  |
| 4    | Ignition switch push button "ON" detected                                                   |  |
| 5    | Remote engine STOP request                                                                  |  |
| 6    | Brake pedal switch detects brake application                                                |  |
| 7    | DTC Stored                                                                                  |  |
| 8    | Engine will stop running automatically after 15 minutes for safety, security and emissions. |  |

Page 5 of 19

# REPAIR PROCEDURE

# CAUTION:

- Before continuing, confirm that the TCU is at the latest software level. Go to Telematics Communication Unit (TCU) Updates
- DO NOT swap TCU with another vehicle as the TCU is VIN locked after activation. A TCU swap with another vehicle will disable Connected Services on both vehicles.

**NOTE:** Vehicles stored for long periods may loose GPS clock sychronization. If the vehicle is stored for a long period, test drive the vehicle to give the GPS clock time to sychronize before enrolling or testing connected vehicle functions.

#### Index

- 1. Remote function(s) inoperative
- 2. Unable to enroll into connected services
- 3. Connected vehicle reception strength icon shows "X" or "\"
- 4. MyMazda App displays incorrect tire pressures (Except CX-5 and CX-9)
- 5. Unable to activate Connected Services (2019 Mazda3)
- 6. Software Update Error (2020 Mazda3)
- 7. Functions inoperative (2021-> CX-30, CX-50, Mazda3 and MX-30)
- 8. First remote control attempt fails, second attempt works fine
- 9. Engine turns off when opening door
- 10. Low Tire pressure will not clear after correcting tire pressue
- 11. Educational Videos
- 12. Resources

Page 6 of 19

|   | Connected Vehicle Troubleshooting                                                                     |                                                          |                                                                                                    |                                                                                                    |                                                                             |                                                                                                    |
|---|----------------------------------------------------------------------------------------------------|----------------------------------------------------------|----------------------------------------------------------------------------------------------------|----------------------------------------------------------------------------------------------------|-----------------------------------------------------------------------------|----------------------------------------------------------------------------------------------------|
|   | Symptom                                                                                               | Cause                                                    |                                                                                                    | Actio                                                                                                    | n                                                                           |                                                                                                    |
|   |                                                                                                    |                                                          | Push<br>Notification                                                                                                    | B: 41<br>Derse, Selencero 12<br>Profiles Renge Technologies<br>Renge Selencero Selencero<br>Technologies Control Selencero<br>Technologies Control Selencero<br>Technologies                                                                                                    |                                                                             | Kent light Suit<br>Kent light Suit<br>2419 ALZAS<br>2419 ALZAS<br>2419 ALZ |
|   |                                                                                                    | Go to the<br>MyMazda App<br>to view the                  |                                                                                                    | OS Lock<br>Screen<br>Tap the push<br>notification                                                                                                    | Home<br>Tap the<br>alert card                                               | Inbox<br>Detail<br>Tap "check<br>vehicle<br>status"                                                                                                    |
| 1 | Remote function(s) inoperative.<br>• Engine Start / Stop<br>• Door Lock / Unlock<br>• Lights ON / OFF | to view the<br>reason for<br>remote function<br>failure. | Activity<br>History                                                                                                    | Go to the MyMaz<br>ACTIVITY HISTOR<br>remote function f<br>intervention<br>intervention<br>interve | Cda App INBC<br>DRY -> to view<br>ailure.                                   | VX ->         W reason for         VF reason for         VF reaso                                                                                                    |
|   |                                                                                                    | Troubleshooting<br>needed                                | <ol> <li>Use MDAF<br/>stored. Are D</li> <li>Yes - diagno</li> <li>No - G</li> <li>If applicab<br/>to eMDCS Vo</li> <li>Confirm TO</li> <li>using TCU S</li> <li>Mazda</li> <li>CX-30</li> </ol> | RS to ID the vehic<br>DTC(s) stored?<br>Go to MGSS and<br>ostics.<br>So to next step.<br>le, confirm SSPC<br>ehicle Inquiry.<br>CU software version<br>oftware Version C<br>a3 - 10006 or late<br>) - 10006 or later                                                                                                    | le and check<br>perform norn<br>7 or DRW41<br>on is at the fo<br>check<br>r | for DTC's<br>nal DTC<br>is closed. Go<br>bllowing                                                                                                    |

## Page 7 of 19

|  |                                                                                                    | <ul> <li>CX-5 - 10023 or later</li> <li>CX-9 - 10023 or later</li> <li>MX-30: 10019 or later</li> <li>CX-50: N/A</li> </ul>                                                                                                    |
|--|----------------------------------------------------------------------------------------------------|----------------------------------------------------------------------------------------------------|
|  |                                                                                                    | <ul> <li>4. Disconnect battery for 30 seconds and then reconnect (KAM reset).</li> <li><b>NOTE:</b> Test drive vehicle after battery disconnect to allow the GPS clock to sychronize before retrying Authorization Code.</li> <li>5. Perform one of the following:</li> </ul>                                     |
|  |                                                                                                    | <ul> <li>Customer: Un-enroll Connected Services, then re-enroll into Connected Services as a new primary user.</li> <li>Dealer: Perform customer take-over enrollment for test confirmation, then at customer pick-up, inform customer to re-enroll into Connected Services as a new primary user.</li> </ul>     |
|  |                                                                                                    | <ol><li>Contact Hotline for additional technical support if needed.</li></ol>                                                                                                    |
|  | Only a single<br>remote request<br>can be made<br>per 60-second<br>period                                                                                                    | Customer needs to wait 60 seconds for the initial request cycle to be completed to make the second request.                                                                                                    |
|  | Remote<br>Transmitter<br>Key(s) in the<br>vehicle                                                                                                    | Do not leave keys in vehicle.                                                                                                    |
|  | <ol> <li>Aftermarket<br/>Remote Engine<br/>Start accessory<br/>installed.</li> <li>Mazda<br/>Remote Engine<br/>Start (BCKA-<br/>V7-620)<br/>accessory<br/>installed.</li> </ol> | <ol> <li>Remove the aftermarket accessory.</li> <li>The customer can use either the Mazda Remote<br/>Engine Start accessory or the MyMazda app function.<br/>Cannot use both.</li> <li>Mazda Remote Engine Start (RES) Removal<br/>a. Remove the Mazda Remote Engine Start (RES)<br/>accessory module.</li> </ol> |
|  |                                                                                                    | b. Deactivate and activate Advanced Key(s). Refer to<br>MGSS IMMOBILIZER SYSTEM-RELATED PARTS<br>PROGRAMMING [(US)].                                                                                                    |
|  | TCU in "deep                                                                                                    | Advise customer to drive the vehicle as normal (at least                                                                                                    |

#### Page 8 of 19

|   |                                                                                                    | sleep" mode<br>due to vehicle<br>being parked<br>for a long<br>period.  | several miles) and the Connected Services should start working again.                                                                                                    |
|---|----------------------------------------------------------------------------------------------------|-------------------------------------------------------------------------|----------------------------------------------------------------------------------------------------|
|   |                                                                                                    | Low fuel                                                                | Advise customer that Remote Engine Start may start<br>vehicle temporarily, but vehicle will turn off automatically<br>when the fuel level is low to conserve the remaining<br>fuel.                                                                                                    |
|   |                                                                                                    | Vehicle is<br>equipped with<br>Manual<br>Transmission                   | Advise customer that vehicles with a manual<br>transmission do not have the Remote Engine Start/<br>Stop function capability.                                                                                                    |
|   |                                                                                                    | Engine started<br>with key<br>transmitter<br>instead of<br>MyMazda App. | Advise customer they will see an error message when<br>attempting to make a Remote Engine Off request if they<br>initially turned on vehicle with a physical key (instead of<br>through their MyMazda app).                                                                                                    |
|   |                                                                                                    | Customer<br>deactivate<br>Connected<br>Services (Opt-<br>Out))          | <ul> <li>Go to eMDCS Vehicle Inquiry. Does eMDCS show<br/>CSP04 status closed?</li> <li>Yes - Customer opt-out. No action needed.</li> <li>No - CSP04 is not shown. Go to next Action<br/>below.</li> </ul>                                                                                                    |
| 2 | No One Time Passcode (OTP)<br>(Vehicle infotainment center display<br>does not provide the Authorization Code<br>during the MyMazda App enrollment) | Troubleshooting<br>needed                                               | <ol> <li>Use MDARS to ID the vehicle and check for DTC's stored. Are DTC(s) stored?</li> <li>Yes - Go to MGSS and perform normal DTC diagnostics.</li> <li>No - Perform ODR Data Collection Procedure, then go to step 2.</li> <li>Confirm TCU software version is at the following using TCU Software Version Check.</li> <li>Mazda3 - 10006 or later</li> <li>CX-30 - 10006 or later</li> <li>CX-5 - 10023 or later</li> <li>CX-9 - 10023 or later</li> <li>MX-30: 10019 or later</li> <li>CX-50: N/A</li> <li>Retrieve MAZDA CONNECT CMU log data. Go to MGSS -&gt; Infotainment -&gt; MAZDA CONNECT CMU</li> </ol> |
|   |                                                                                                    |                                                                         | Data Retrieval<br>4. Perform "Activating Remote Control by Smart Phone"<br>(links TCU to BCM)<br>5. Clear DTC(s).                                                                                                    |

## Page 9 of 19

**CONSUMER NOTICE:** The information and instructions in this bulletin are intended for use by skilled technicians. Mazda technicians utilize the proper tools/ equipment and take training to correctly and safely maintain Mazda vehicles. These instructions should not be performed by "doit-yourselfers." Customers should not assume this bulletin applies to their vehicle or that their vehicle will develop the described concern. To determine if the information applies, customers should contact their nearest authorized Mazda dealership. Mazda North American Operations reserves the right to alter the specifications and contents of this bulletin without obligation or advance notice. All rights reserved. No part of this bulletin may be reproduced in any form or by any means, electronic or mechanical---including photocopying and recording and the use of any kind of information storage and retrieval system ---without permission in writing.

|   |                                            |              | <ul> <li>NOTE: If DTC 2050:55 is stored, go to SA-003/20 to clear DTC.</li> <li>6. Perform KAM reset.</li> <li>NOTE: Test drive vehicle after a KAM reset to allow the GPS clock to sychronize before retrying Authorization Code.</li> <li>7. Contact Hotline for additional technical support if needed.</li> </ul>                                                                                                    |
|---|--------------------------------------------|--------------|----------------------------------------------------------------------------------------------------|
| 3 | <text><text><image/><image/></text></text> | No reception | <ol> <li>Go to eMDCS Vehicle Inquiry. Does eMDCS show<br/>CSP04 status closed?         <ul> <li>Yes - Customer opt-out. No action needed.</li> <li>No - CSP04 is not shown. Go to next step.</li> </ul> </li> <li>Check for DTCs. Are there any DTC's stored?         <ul> <li>Yes: Go to MGSS for normal DTC diagnosis.</li> <li>No: Go to next step.</li> </ul> </li> <li>Confirm TCU software version is at the following using TCU Software Version Check.         <ul> <li>Mazda3 - 10006 or later</li> <li>CX-30 - 10006 or later</li> <li>CX-5 - 10023 or later</li> <li>CX-9 - 10023 or later</li> <li>CX-9 - 10023 or later</li> <li>CX-50: N/A</li> </ul> </li> <li>Disconnect battery terminal for 30 seconds, then test drive the vehicle. Is the reception strength signal normal?             <ul> <li>Yes: Repair complete.</li> <li>No: Go to next step.</li> </ul> </li> <li>Perform TCU activation. Go to SA-004/21. Is the reception strength signal normal?             <ul> <li>Yes: Repair complete.</li> <li>No: Go to next step.</li> </ul> </li> <li>Compare Tel antenna No. 1 signal strength with good known vehicle near by. Go to DIAGNOSTIC ASSIST FUNCTION [CONNECTIVITY MASTER UNIT (US)]     </li> <li>Functional Inspection / Adjustment -&gt; Navigation System Inspection</li> </ol> |

## Page 10 of 19

|   |                                                                                                    |                                                                                                    | No. Good - Swap Tel antenna No. 1 with known good                                                                                                    |
|---|----------------------------------------------------------------------------------------------------|----------------------------------------------------------------------------------------------------|----------------------------------------------------------------------------------------------------|
|   |                                                                                                    |                                                                                                    | Vehicle Navigation System Inspection P5 Texterning Into Antico III and III and III and III and III and III and III and III and III and III and III and III and III and III and III and III and III and III and III and III and III and III and III and III and III and III and III and III and III and III and III and III and III and III and III and III and IIII and IIII and IIII and IIII and IIII and IIII and IIII and IIII and IIII and IIIIIIIIII |
| 4 | Except CX-5 and CX-9<br>MAZDA CONNECT and/or MyMazda<br>App displays incorrect tire pressures<br>after battery disconnect and/or<br>infotainment CMU software update.                                                                                                    | Incorrect<br>calendar entry<br>(month/day/<br>year) after a<br>battery<br>disconnect or<br>infotainment<br>system<br>software<br>update. | Go to SA-002/21                                                                                                    |
| 5 | <ul> <li>2019 Mazda3 only</li> <li>The customer is not able to activate Connected Services via the MyMazda app after CSP06 completion.</li> <li>MAZDA CONNECT connected vehicle reception strength icon is missing or shows unsubscribed after CSP06 completion.</li> </ul> | Improper<br>telematics<br>communication<br>unit (TCU)<br>software.                                                                       | Go to CSP07 Repair instructions.                                                                                                    |

Page 11 of 19

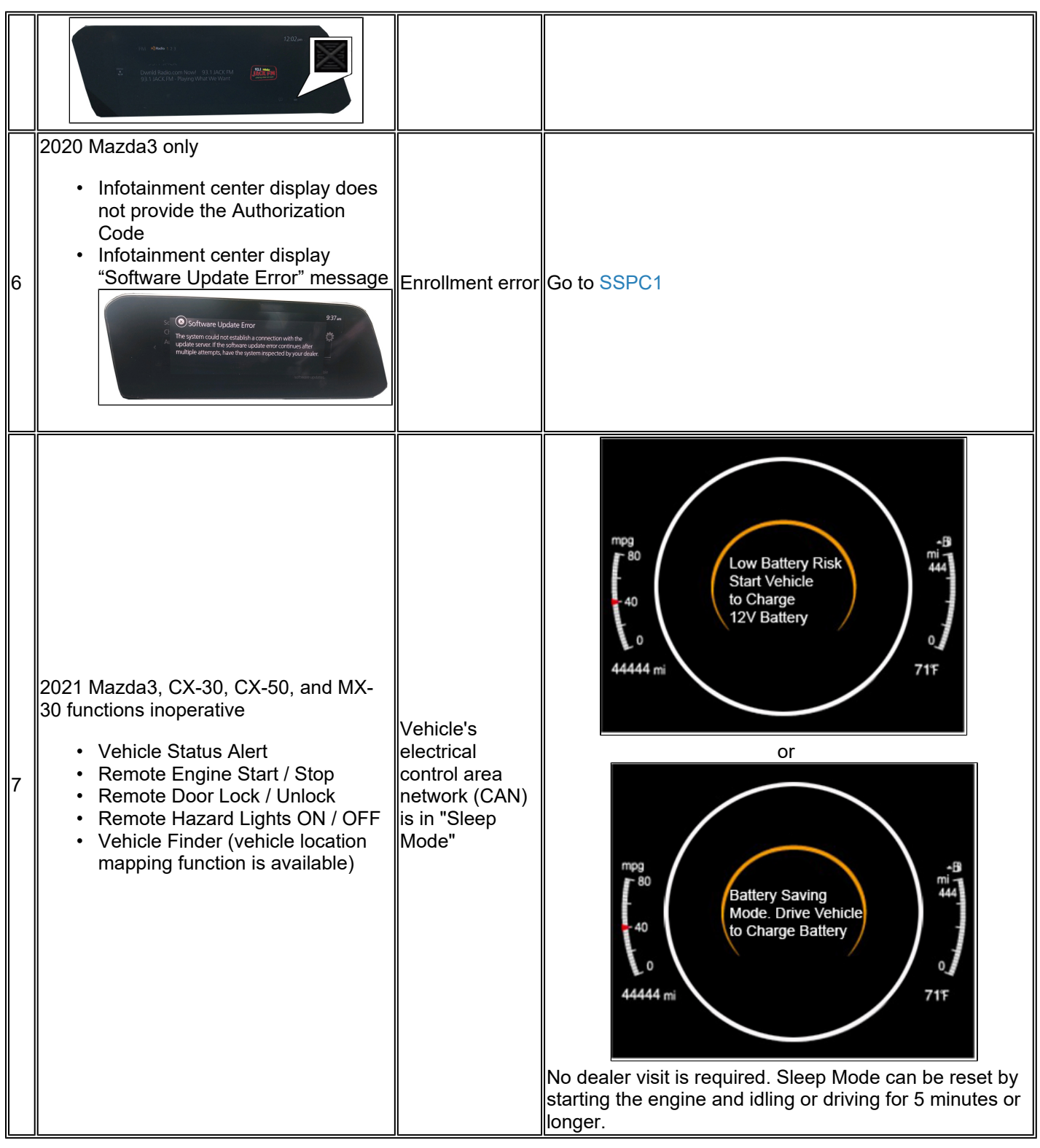

Page 12 of 19

|    |                                                                                                    |                                                                    | Go to 09-010/22.                                                                                                    |
|----|----------------------------------------------------------------------------------------------------|--------------------------------------------------------------------|----------------------------------------------------------------------------------------------------|
| 8  | First remote control attempt fails, second<br>attempt works fine.<br>• Engine Start / Stop<br>• Door Lock / Unlock<br>• Lights ON / OFF | Improper<br>telematics<br>communication<br>unit (TCU)<br>software. | Go to TSB 16-002/20.                                                                                                    |
| 9  | Engine turns off when customer opens vehicle door.                                                                                      | Normal<br>Operation                                                | Advise that, for customer's safety and security, vehicle<br>is designed to shut-off automatically when the vehicle<br>door is opened.                                                                                                    |
| 10 | <ul> <li>Low Tire pressure will not clear<br/>after correcting tire pressue.</li> <li>Vehicle status is inaccurate.</li> </ul>          | MyMazda App<br>is not real time.                                   | <ul> <li>Customer must go to MyMazda app's Inbox and read/open all the messages related to the low tire pressure alert, then the "Low tire pressure" alert will clear from MyMazda app's Health Report</li> <li>Message will clear after next drive cycle.</li> </ul> |

# **ODR Data Collection Procedure**

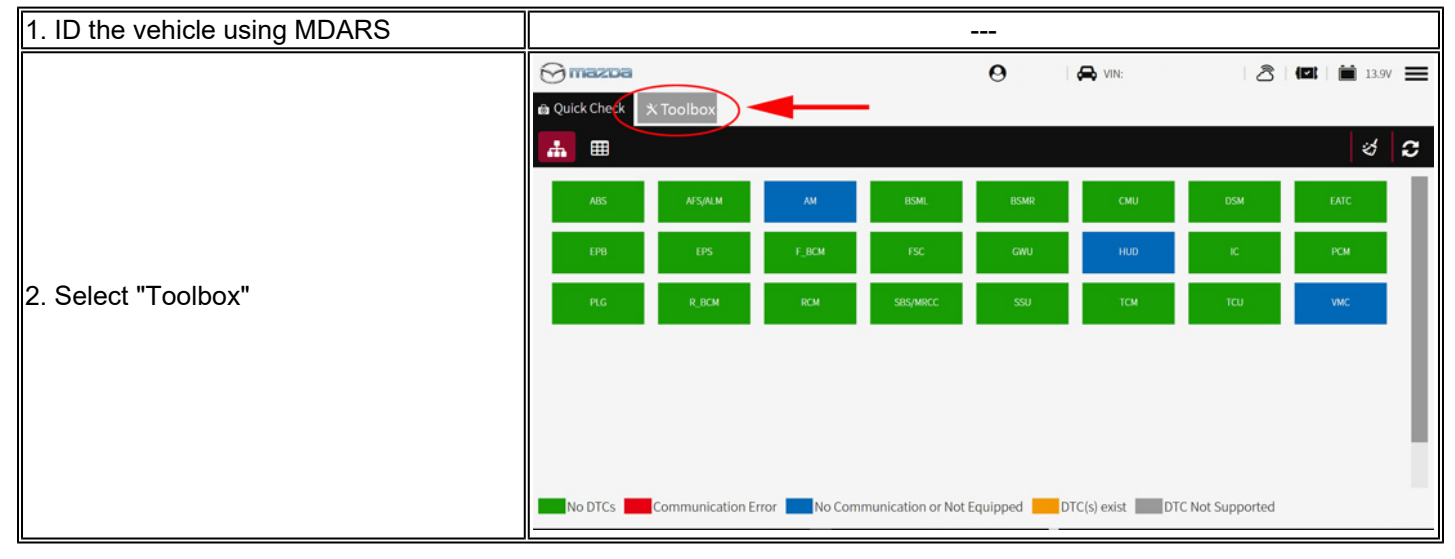

**CONSUMER NOTICE:** The information and instructions in this bulletin are intended for use by skilled technicians. Mazda technicians utilize the proper tools/ equipment and take training to correctly and safely maintain Mazda vehicles. These instructions should not be performed by "doit-yourselfers." Customers should not assume this bulletin applies to their vehicle or that their vehicle will develop the described concern. To determine if the information applies, customers should contact their nearest authorized Mazda dealership. Mazda North American Operations reserves the right to alter the specifications and contents of this bulletin without obligation or advance notice. All rights reserved. No part of this bulletin may be reproduced in any form or by any means, electronic or mechanical---including photocopying and recording and the use of any kind of information storage and retrieval system ---without permission in writing.

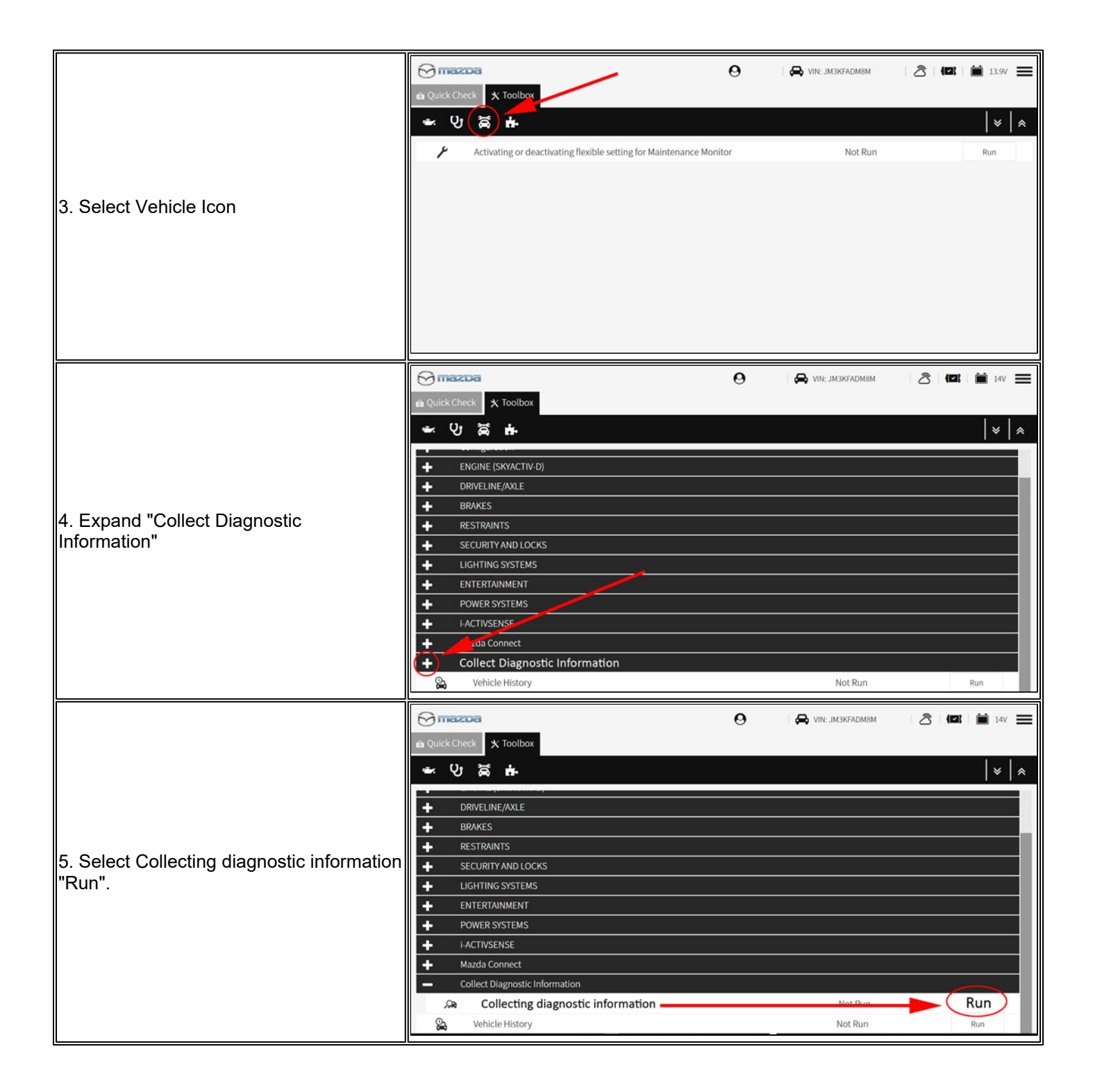

#### Page 14 of 19

**CONSUMER NOTICE:** The information and instructions in this bulletin are intended for use by skilled technicians. Mazda technicians utilize the proper tools/ equipment and take training to correctly and safely maintain Mazda vehicles. These instructions should not be performed by "doit-yourselfers." Customers should not assume this bulletin applies to their vehicle or that their vehicle will develop the described concern. To determine if the information applies, customers should contact their nearest authorized Mazda dealership. Mazda North American Operations reserves the right to alter the specifications and contents of this bulletin without obligation or advance notice. All rights reserved. No part of this bulletin may be reproduced in any form or by any means, electronic or mechanical---including photocopying and recording and the use of any kind of information storage and retrieval system ---without permission in writing.

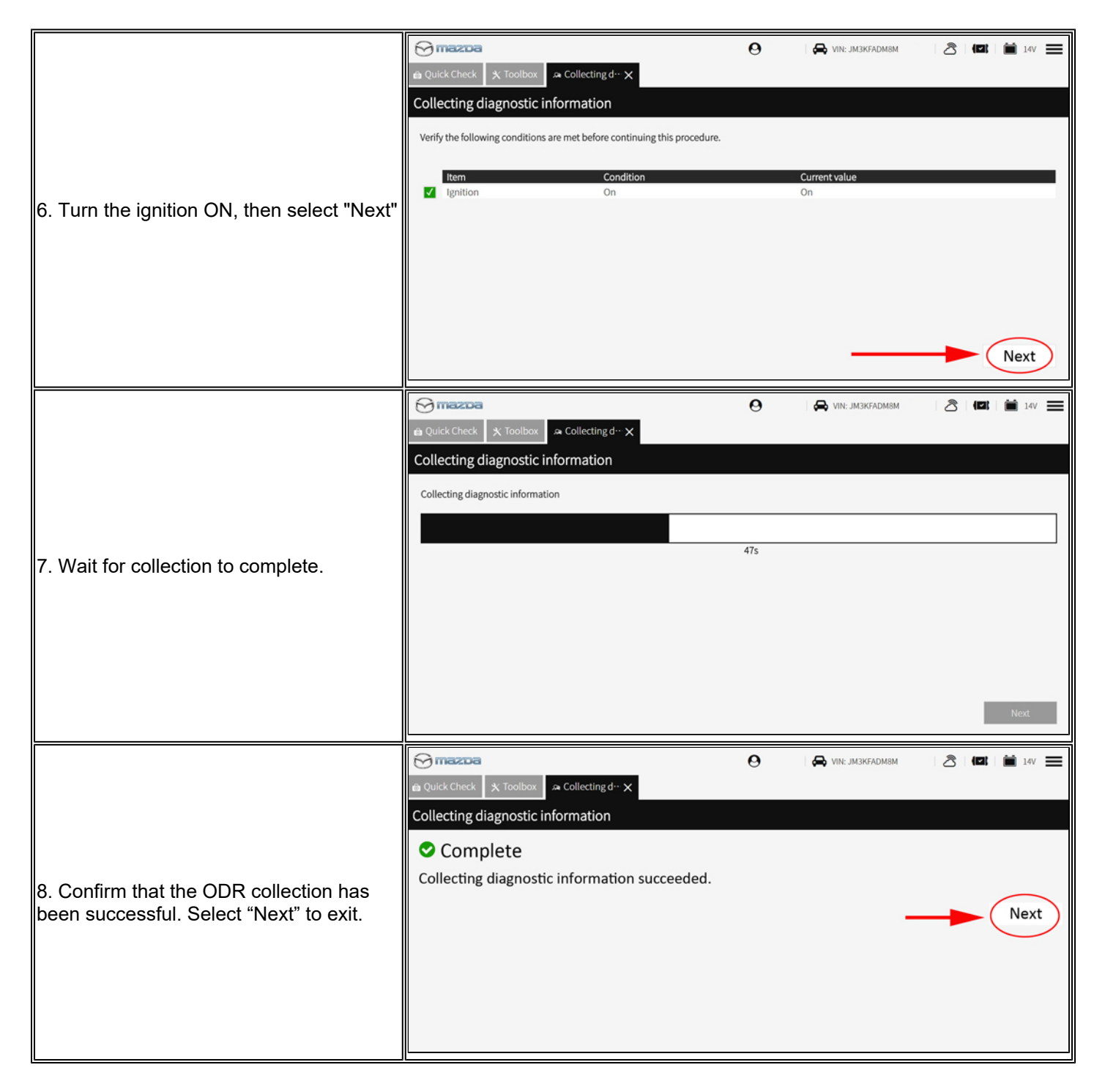

Activating Remote Control by Smart Phone (links TCU to BCM)

#### Page 15 of 19

| Service Alert No.: SA-017/22 | Last Issued : 10/10/2022 |
|------------------------------|--------------------------|
| Service Alert No.: SA-017/22 | Last Issued : 10/10/2022 |

**NOTE:** This procedure cannot be performed if the key transmitter power saving function is enabled. See SA-040/20.

| 1. Connect MDARS.                                                                                                    | Marchane (1944)       Image: 1944 Marchane (1944)         Image: 1944 Marchane (1944)       Image: 1944 Marchane (1944)         Image: 1944 Marchane (1944)                                                                                                    |
|----------------------------------------------------------------------------------------------------|----------------------------------------------------------------------------------------------------|
| <ul> <li>2. Use MDARS to verify if the Telematics Control U</li> <li>&gt; Run &gt; TCU).</li> <li>Is the TCU at the latest software level?</li> <li>Yes: Go to step 3.</li> <li>No: Update TCU software, then go to step 3</li> </ul> | nit (TCU) is at the latest software level (Toolbox > Software Update                                                                                                    |
| 3. Select the following:<br>a. Toolbox<br>b. Repair icon<br>c. MAZDA CONNECT<br>d. Activating Remote Control by Smart Phone<br>e. RUN.                                                                                                | House set insure theme setting     In account of the setting     In account of the sett |
| <ul> <li>4. Follow the on-screen instructions and wait for process to complete.</li> <li>NOTE: If the Activating Remote Control by Smart Phone shows "Incomplete", the possible causes are:</li> </ul>                                |                                                                                                    |
| a. The advanced key is not in the vehicle.<br>b. The connected Vehicle Maintenance Mode is<br>enabled.<br>c. The Key transmitter power saving function is                                                                             |                                                                                                    |

#### Page 16 of 19

| enabled.                                         | ⑦ mazzoa ⑦ 목 MNL 3NZEBRALX004 ② 【四】 第 14.4V ■                                                         |
|--------------------------------------------------|----------------------------------------------------------------------------------------------------|
| d. The pacemaker radio wave interference         | 🖴 Quick Check 🗴 Toolbox 🖌 Activating R… 🗙                                                             |
| prevention function is enabled.                  | Activating Remote Control by Smart Phone                                                              |
|                                                  | System is checking the correct ECU was installed.                                                     |
|                                                  |                                                                                                    |
|                                                  | Process 1 Running 5%                                                                                  |
|                                                  |                                                                                                    |
|                                                  |                                                                                                    |
|                                                  |                                                                                                    |
|                                                  |                                                                                                    |
|                                                  |                                                                                                    |
|                                                  | Next                                                                                                  |
|                                                  | ⑦ mazoa ④ ♣ VINE 3MZBPALXXV ▲ IIIE 14.6V                                                              |
|                                                  | Activating R···×                                                                                      |
|                                                  | Activating Remote Control by Smart Phone                                                              |
|                                                  | Activating Remote Control by Smart Phone                                                              |
|                                                  | Complete                                                                                              |
|                                                  | System checked the correct ECU was installed.                                                         |
|                                                  | Sent new TCU information to a control center.                                                         |
|                                                  | Please clear the DTC.                                                                                 |
|                                                  | After clear DTC, quick check will run automatically.                                                  |
|                                                  | Please confirm there is no DTC.                                                                       |
|                                                  | Not                                                                                                   |
|                                                  |                                                                                                    |
|                                                  | Mechanic school Mit                                                                                   |
|                                                  |                                                                                                    |
|                                                  | e Quid Crest A Torbus                                                                                 |
|                                                  |                                                                                                    |
| C Calcat Quick Charle (A) they start the avaira  | P                                                                                                    |
| 5. Select QUICK Check (A), then start the engine | · · · · · ·                                                                                           |
| and select the DTC clear con (D).                |                                                                                                    |
| CAUTION: If the engine is not started, DTC P2610 | 40 4.9493 23 14 9975 14 5 12                                                                          |
| is stored and cannot be erased.                  | NOXCOD F NOXCOD F NOX                                                                                 |
|                                                  | с DC 32 07 <mark>02 01 02</mark> 0С                                                                   |
|                                                  | 96 TO TO                                                                                              |
|                                                  |                                                                                                    |
|                                                  | 🔜 Ne DTCs 🚾 Communication Diror 🔜 No Communication or Not Equipped 🧧 CTC (s) olds 🔤 DTC Net Supported |

#### Page 17 of 19

**CONSUMER NOTICE:** The information and instructions in this bulletin are intended for use by skilled technicians. Mazda technicians utilize the proper tools/ equipment and take training to correctly and safely maintain Mazda vehicles. These instructions should not be performed by "doit-yourselfers." Customers should not assume this bulletin applies to their vehicle or that their vehicle will develop the described concern. To determine if the information applies, customers should contact their nearest authorized Mazda dealership. Mazda North American Operations reserves the right to alter the specifications and contents of this bulletin without obligation or advance notice. All rights reserved. No part of this bulletin may be reproduced in any form or by any means, electronic or mechanical---including photocopying and recording and the use of any kind of information storage and retrieval system ---without permission in writing.

| Service Alert No.: SA-017/22 | Last Issued : 10/10/2022 |
|------------------------------|--------------------------|
|                              |                          |

#### **TCU Software Version Check**

|                                                                                                    | CX-5 and CX-9                                                                                                    | CX-30, CX-50, Mazda3 and MX-<br>30                                                                                                    |  |
|----------------------------------------------------------------------------------------------------|----------------------------------------------------------------------------------------------------|----------------------------------------------------------------------------------------------------|--|
| 1. Press and hold the Volume knob, then press<br>and hold the Entertainment and Favorite buttons<br>at the same time for 3-5 seconds and the Factory/<br>Service Inspection screen will appear.                                                                                                    |                                                                                                    |                                                                                                    |  |
| 2. Select Service Information.                                                                                                    | Factory/Service Inspection<br>Diagnostic Test<br>Functional Inspection/Adj<br>Service Information<br>Device Program Update<br>End Diag Mode  | n<br>ustment                                                                                                    |  |
| 3. Select TCU Linked information.                                                                                                    | Service Information<br>Connected Device Information<br>Backup Restore<br>Personal Information Deletion<br>TCU Linked Information             |                                                                                                    |  |
| <ul> <li>4. Scroll down to TCU Software Version and confirm the software version is at: <ul> <li>Mazda3 - 10006 or later</li> <li>CX-30 - 10006 or later</li> <li>CX-5 - 10023 or later</li> <li>CX-9 - 10023 or later</li> <li>MX-30: 10019 or later</li> <li>CX-50: N/A</li> </ul> </li> <li>Is the TCU software version correct?</li> <li>Yes: TCU Software Version Check is complete.</li> </ul> | TCU Linked Information<br>CMU Chip Serial No.<br>TCU TEL Number<br>TCU MEID<br>TCU Software Version<br>Connection Server<br>Flag Information | : A E A I E Q A M F I<br>: 525 62 0 1 32 0<br>: 357 6 9 1 0 9 9 5 7 2 3 2<br>: 00010020 (CX-5, CX-9)<br>: 00010004 (Mazda3, CX-30)<br>: Public Server<br>: 1111 |  |

## Page 18 of 19

|--|

# **Educational Videos**

Overview Using MyMazda App In-car Wi-Fi hotspot MyMazda remote Notifications Saftey features

#### Resources

SA-019/22 - MAZDA CONNECTED SERVICES - FREQUENTLY ASKED QUESTIONS (FAQ) Connected Services Owner's Manual MAZDA CONNECT and MAZDA CONNECTED SERVICES USER GUIDE MAZDA CONNECTED VEHICLE VIEWER (MCVV) USER GUIDE MAZDA CONNECT ESSENTIALS WBT (30076) MAZDA CONNECT & CONNECTED SERVICES FOCAL POINT (30093FOC) MAZDA CONNECTED SERVICES SMART CARDS MAZDA CONNECTED SERVICES: CUSTOMER OUTREACH

Page 19 of 19